Poniższa procedura opisuje krok po kroku proces autostrojenia napędu. Jest on niezbędny do poprawnej pracy napędu.

W pierwszej kolejności należy wprowadzić dane znamionowe silnika, którym będzie sterował napęd.

| Parametry silnika |                     |                                                |
|-------------------|---------------------|------------------------------------------------|
| Nr parametru      | Nazwa parametru     | Opis                                           |
| 16.1              | Napiecie znamionowe | Wartość napięcia znamionowego silnika (V)      |
| 16.2              | Prad znamionowy     | Prąd znamionowy silnika (A)                    |
| 16.3              | Predkosc znamionowa | Prędkość znamionowa silnika (pomniejszona      |
|                   |                     | o poślizg silnika asynchronicznego) (obr./min) |
| 16.4              | Czestotliwosc znam. | Częstotliwość znamionowa silnika               |
| 16.5              | Liczba par biegunow | Liczba par biegunów silnika                    |
| 16.6              | Moc znamionowa      | Moc znamionowa silnika                         |
| 16.7              | Wsp. mocy           | Współczynnik cosø silnika                      |
| 16.8              | Zapisz dane silnika | E aby wykonac                                  |

Po poprawnym wprowadzeniu parametrów z tabeli powyżej należy przejść do parametru "*Zapisz dane silnika - E aby wykonac*" i nacisnąć klawisz E.

Po wykonaniu powyższych czynności należy przeprowadzić pomiar rezystancji silnika.

Pomiar rezystancji silnika:

1) **Autostrojenie bez rotacji wału silnika** (w przypadku, gdy wał silnika jest sprzężony z obciążeniem i nie może się swobodnie obracać).

Uwaga! - podczas autostrojenia może dojść do nieznacznych obrotów wału silnika

Przejdź do menu 03 - *KREATOR KONFIGUR*., a następnie naciśnij klawisz E. Dalej należy wybrać podmenu *AutoStroj bez rotac*? i nacisnąć klawisz E. Na wyświetlaczu pojawi się następujący napis: *Zal sygnal ENABLE*.

W tym momencie należy połączyć zacisk 7 (Enable) z zaciskiem S3 (+24VDC). Po wykonaniu tej czynności pojawi się napis "*E aby wykonac*". Po naciśnięciu klawisza E rozpocznie się proces autostrojenia. Proces ten można przerwać w dowolnej chwili naciskając klawisz **Stop**. Po zakończeniu procedury pojawi się napis "*Wyl sygnal ENABLE*". Należy wtedy rozpiąć zaciski 7 (Enable) oraz S3 (+24VDC).

W tym momencie zmierzone parametry zostały zapisane w pamięci chwilowej. Aby zapisać parametry w pamięci nieulotnej należy przejść do menu 04 - *USTAWIENIA NAPEDU*, zatwierdzić wybór klawiszem E, z podmenu wybrać opcję *Zapisz parametry*, a następnie nacisnąć klawisz E.

2) **Autostrojenie z rotacją wału silnika** – dokładne (w przypadku, gdy wał silnika nie jest sprzężony z obciążeniem i może się swobodnie obracać).

Przejdź do menu 03 - *KREATOR KONFIGUR*., a następnie naciśnij klawisz E. Dalej należy wybrać podmenu Autostrojenie z obr.? i nacisnąć klawisz E. Na wyświetlaczu pojawi się następujący napis: *Zal sygnal ENABLE*.

W tym momencie należy połączyć zacisk 7 (Enable) z zaciskiem S3 (+24VDC). Po wykonaniu tej czynności pojawi się napis "*E aby wykonac*". Po naciśnięciu klawisza E rozpocznie się proces autostrojenia. Proces ten można przerwać w dowolnej chwili naciskając klawisz **Stop**.

Po zakończeniu procedury pojawi się napis "*Wyl sygnal ENABLE*". Należy wtedy rozpiąć zaciski 7 (Enable) oraz S3 (+24VDC).

W tym momencie zmierzone parametry zostały zapisane w pamięci chwilowej. Aby zapisać parametry w pamięci nieulotnej należy przejść do menu 04 - *USTAWIENIA NAPEDU*, zatwierdzić wybór klawiszem E, z podmenu wybrać opcję *Zapisz parametry*, a następnie nacisnąć klawisz E.